# **IowaGrants: NEW Fiscal Year Application**

For the new fiscal year, start the lowaGrants.gov process by:

- Logging into lowaGrants.gov
- Clicking on "Funding Opportunities"
- Selecting the appropriate fiscal year funding for Early Childhood Iowa (ECI)
- Either "Copy Existing Application or "Start a New Application"
  - If you "Copy Existing Application," data from the previous application you selected automatically populates in the following forms: General Information, Cover Sheet-General Information, Minority Impact Statement, Early Childhood Iowa Budget and Administrative Staff Worksheet. Open each form, update the information/data, "Save" and "Mark As Complete." Once your area's application is complete, click on "Submit."
  - If you "**Start a New Application**," enter the information/data in each of the forms, "Save" and "Mark As Complete." Once your area's application is complete, click on "Submit."

| 🅎 Menu   🤱 Help   🍓 Log Out                                                                                                 |                                                                                | 🥎 Back   쵫 Print   衛 Add   🎉 Delete   룴 Edit   📙 Save     |                                                                                                    |  |
|----------------------------------------------------------------------------------------------------|--------------------------------------------------------------------------------|-----------------------------------------------------------|----------------------------------------------------------------------------------------------------|--|
| 🕜 Funding O                                                                                                    | pportunities                                                                   |                                                           |                                                                                                    |  |
| Opportunity Deta                                                                                                    | ils                                                                            | (                                                         | Copy Existing Application   Start a New Application                                                  |  |
| -161010-FY'17                                                                                                    | ECI Area Funding                                                               |                                                           |                                                                                                    |  |
| Early Childhood                                                                                                    | lowa                                                                           |                                                           |                                                                                                    |  |
| Application Dead                                                                                                    | lline:                                                                         |                                                           |                                                                                                    |  |
| Award Amount<br>Range:<br>Project Start Date:<br>Project End Date:<br>Award<br>Announcement<br>Date:<br>Eligible Applicant: | Not Applicable<br>07/01/2016<br>06/30/2017<br>Early Childhood Iowa Area Boards | Program Officer:<br>Phone:<br>Email:<br>Categorical Area: | Tami Foley<br>515-281-0421 x<br><b>tfoley@dhs.state.ia.us</b><br>Early Childhood Services & Supports |  |
| 0                                                                                                    |                                                                                |                                                           |                                                                                                    |  |
| <b>.</b>                                                                                                    |                                                                                |                                                           |                                                                                                    |  |

# Early Childhood Iowa Area Funding

lowa Code chapter 256l

## Changing Data for a Budget Copied from a Previous Application

| 🕎 Menu   🤱 | Help   🍟 Log Out |  |
|------------|------------------|--|
|------------|------------------|--|

**W**Application

Application: 117715 - ABC ECIA SFY'16

Program Area: Early Childhood Iowa

- Funding Opportunity: 117296 FY16 ECI Area Funding
- Application Deadline: Final Application Deadline not Applicable
  - Requested Total: \$815,006.00

#### Instructions

NOTE: Of the TOTAL SR funds used to support family support services, 60% of the funds budgeted must be for programs with a home visitation component. CAUTION: Best practice is to not enter into contracts with contractors or providers until the program/service/activity is approved by the State.

🥎 Back | 🖄 Print | 🦣 Add | 💃 Delete | 💰 Edit | 拱 Sa

| Summary                                                            |                                | Mark as Complete   Go                            | to Application Forms       |  |
|--------------------------------------------------------------------|--------------------------------|--------------------------------------------------|----------------------------|--|
| Row                                                                | FY16 Allocation by<br>Category | Estimated Carry-Forward into FY16 (from<br>FY15) | Total Funding<br>Available |  |
| Early Childhood Administrative: Up to 5% of Award                  | \$13,429.25                    | \$500.00                                         | \$13,929.25                |  |
| School Ready Administrative: Up to 3% of Award                     | \$16,044.00                    | \$0.00                                           | \$16,044.00                |  |
| Running Total                                                      | \$29,473.25                    | \$500.00                                         | \$29,973.25                |  |
| Family Support & Parent Education for Children Prenatal -<br>Age 5 | \$302,028.00                   | \$0.00                                           | \$302,028.00               |  |
| Preschool Programming Support for Low-Income Families              | \$132,612.00                   | \$5,000.00                                       | \$137,612.00               |  |
| Quality Improvement                                                | \$51,875.00                    | \$500.00                                         | \$52,375.00                |  |
| Other Services (General Use)                                       | \$32,862.00                    | \$0.00                                           | \$32,862.00                |  |
| Early Childhood                                                    | \$255,155.75                   | \$5,000.00                                       | \$260,155.75               |  |
| Totals                                                             | \$804,006.00                   | \$11,000.00                                      | \$815,006.00               |  |
|                                                                    |                                |                                                  |                            |  |
| Total and Date Approved                                            |                                |                                                  |                            |  |
| This figure MUST EQUAL the "Total Funding Available" col           | umn above.                     |                                                  |                            |  |
| Grand Total \$815,006.00                                           |                                |                                                  |                            |  |
| Date Approved by the ECIA Board:* 06/24/2015                       |                                |                                                  |                            |  |

To change financial information you entered in the "Summary" section (the SFY allocation or estimated carry-forward amounts), click on "Edit" to open the fields for editing.

| Early Childhood - S               | State Funds                         |                    |                                                                |                              |                                               | Ad                                                              |
|-----------------------------------|-------------------------------------|--------------------|----------------------------------------------------------------|------------------------------|-----------------------------------------------|-----------------------------------------------------------------|
| The funds in this category        | cannot support family s             | upport prograi     | ms. Refer to Tool G for appropriate                            | e use of Early Child         | hood funds.                                   |                                                                 |
| Program/Service<br>/Activity      | Contractor                          | Original<br>Budget | Summary of Services                                            | Age of<br>Children<br>Served | County(ies) of Service                        | Service Type                                                    |
| CCNC                              | Adair County Public<br>Health       | \$220.00           | CCNC services to child care<br>providers                       | 0-5                          | Adair County, Adams<br>County                 | NC-I - Child Care Nurse<br>Consultant                           |
| Child Care Consultant<br>Services | Orchard Place<br>CCR&R              | \$100.00           | Provider child care services to<br>providers                   | 0-5                          | Adair County, Dallas<br>County                | TAC-I - Technical Assistance<br>Consultant, Mentoring, Coaching |
| Incentive grants                  | Orchard Place<br>CCR&R              | \$80.00            | Provide child care incentative<br>grants to providers          | 0-5                          | Adair County, Dallas County<br>Madison County | , ECESS-D - Early Care &<br>Education Supportive Services       |
| Child Care Business<br>Program    | Child Care Resource<br>and Referral | \$200.00           | Incentives for child care<br>businesses working toward<br>QRIS | 0-5                          | Allamakee County                              | BIP-I - Business Investment<br>Program                          |
| Business supports                 | CCR&R                               | \$100.00           | provide business plan<br>consultation                          | 0-5                          | Adair County                                  | TAC-I - Technical Assistance<br>Consultant, Mentoring, Coaching |
|                                   |                                     | \$700.00           |                                                                |                              |                                               |                                                                 |
|                                   |                                     |                    |                                                                |                              | =.                                            |                                                                 |

To change information in a line item or delete a line item, click on the Program/ Service/Activity name to open up the line item for editing.

When you are finished entering/updating the budget, click on "Mark as Complete."

# Administrative Staff Worksheet

| 🎲 Menu   🤱 Help   📲 Log Out                                                                                            | \$                                                                                        | Back   🖄 Print   🥐 Add 📢 Delete                                                                                | 🔮 Edit   🔚 Save             |                                                 |
|----------------------------------------------------------------------------------------------------|-------------------------------------------------------------------------------------------|----------------------------------------------------------------------------------------------------|-----------------------------|-------------------------------------------------|
| <b>W</b> Application                                                                                                   |                                                                                           |                                                                                                    |                             |                                                 |
| Application: 117715 - ABC ECIA SFY'16                                                                                  |                                                                                           |                                                                                                    |                             |                                                 |
| Program Area: Early Child                                                                                              | hood lowa                                                                                 |                                                                                                    |                             |                                                 |
| Funding Opportunity: 117296 - F                                                                                        | Y16 ECI Area Funding                                                                      |                                                                                                    |                             |                                                 |
| Application Deadline: Final Applic                                                                                     | cation Deadline not Applicable                                                            |                                                                                                    |                             |                                                 |
| Requested Total: \$815,006.0                                                                                           | 0                                                                                         |                                                                                                    |                             | Click on "Add." For <b>EACH</b>                 |
|                                                                                                    |                                                                                           |                                                                                                    |                             | funding source used to                          |
| Instructions                                                                                                    |                                                                                           |                                                                                                    |                             | running source used to                          |
| In order to respond to legislative requests for informatio<br>information for the ECI Area Director and any other posi | n and increased transparency, this workst<br>tions that perform functions for the local a | heet is created as part of the FY '16 budget proce<br>rea board.                                               | ss. Complete this           | support the administrative                      |
| Administrative Staff                                                                                                   |                                                                                           | Mark as Complete   Go to Ap                                                                                    | oplication Forms            | staff position, you must                        |
| Staff<br>Name Position/Responsibilities Source of<br>Funds                                                             | Salary Benefits Salary/Benefits p                                                         | Summary of services Number of W<br>performed for this funding Hours per w                                      | hole Type of<br>eek Service | add a line item.                                |
|                                                                                                    | \$0.00 \$0.00 \$0.00                                                                      |                                                                                                    | 0                           |                                                 |
|                                                                                                    |                                                                                           |                                                                                                    | Last Edited By:             |                                                 |
|                                                                                                    |                                                                                           |                                                                                                    |                             |                                                 |
|                                                                                                    |                                                                                           |                                                                                                    |                             |                                                 |
|                                                                                                    |                                                                                           |                                                                                                    |                             |                                                 |
|                                                                                                    |                                                                                           |                                                                                                    |                             |                                                 |
| <u> </u>                                                                                                    | - · - · - · -                                                                             | <b>-</b> · <b></b> · <b></b> ·                                                                                 | <u> </u>                    | <b></b> . <b></b> . <b></b> . <b></b> . <b></b> |
|                                                                                                    |                                                                                           |                                                                                                    |                             |                                                 |
|                                                                                                    |                                                                                           |                                                                                                    |                             |                                                 |
|                                                                                                    |                                                                                           | $\frown$                                                                                                    |                             |                                                 |
| Administrative Staff                                                                                                   |                                                                                           | Mark as Complete Go to                                                                                         | Application Forms           |                                                 |
| Ctoff Course of                                                                                                    | Total                                                                                     | Cummon of convision performed for                                                                              | Number of                   |                                                 |
| Name Position/Responsibilities Funds                                                                                   | Salary Benefits Salary/Benefi                                                             | ts this funding                                                                                                | Hours per Service<br>week   |                                                 |
|                                                                                                    |                                                                                           | Salary, retirement benefit, and employer<br>taxes as cost allocated. Position services                         |                             |                                                 |
| M. EC State                                                                                                    |                                                                                           | include community planning, coordination,<br>and collaboration; program monitoring and                         | B - Board                   |                                                 |
| Director Admin.                                                                                                    | \$9,647.65 \$1,250.60 \$10,898.2                                                          | <sup>20</sup> support; implementation support for state                                                        | <sup>8</sup> Support        |                                                 |
|                                                                                                    |                                                                                           | Position is full-time, salaried, so the # of<br>hours per week is estimated.                                   |                             | ◀                                               |
|                                                                                                    |                                                                                           | Salary, retirement benefit, and employer taxes as cost allocated. Position services                            |                             |                                                 |
|                                                                                                    |                                                                                           | include community planning, coordination,                                                                      |                             |                                                 |
| Director SR Admin.                                                                                                    | \$3,389.71 \$439.40 \$3,829.1                                                             | and collaboration; program monitoring and support; implementation support for state                            | 3 B - Board<br>Support      |                                                 |
|                                                                                                    |                                                                                           | and the term of the second second second second second second second second second second second second second |                             |                                                 |
|                                                                                                    |                                                                                           | Position is full-time, salaried, so the # of                                                                   |                             |                                                 |

When you are finished entering/updating the Administrative Staff Worksheet, click on "Mark as Complete."

# Printing a Copy of the Budget

To print a copy of the budget, press and hold the 'Ctrl' key on your keyboard and press the 'P' key. The printing pop-up window displays for you to complete the necessary actions to begin printing. [Note: This is the computer shortcut method for printing.]

## Submitting Your Budget to the ECI State Office

| menu   💩 nelp   🍓 Log Out                                                                                                    |                                                                                                    | 🌀 Back   쵫 Print   🦣 Add                               | 🗩 Delete   🔮 Edit   📗 Sav                                                                                              |
|----------------------------------------------------------------------------------------------------|----------------------------------------------------------------------------------------------------|--------------------------------------------------------|----------------------------------------------------------------------------------------------------|
| <b>WApplication</b>                                                                                                    |                                                                                                    |                                                        |                                                                                                    |
| Application: 117715 - ABC ECIA S                                                                                                    | FY'16                                                                                               |                                                        |                                                                                                    |
| Program Area:                                                                                                    | Early Childhood Iowa                                                                                |                                                        |                                                                                                    |
| Funding Opportunity:                                                                                                    | 117296 - FY16 ECI Area Funding                                                                      |                                                        |                                                                                                    |
| Application Deadline:                                                                                                    | Final Application Deadline not Applicable                                                           |                                                        |                                                                                                    |
| Description of Testel                                                                                                    |                                                                                                    |                                                        |                                                                                                    |
|                                                                                                    |                                                                                                    |                                                        |                                                                                                    |
|                                                                                                    |                                                                                                    |                                                        |                                                                                                    |
| Instructions                                                                                                    |                                                                                                    |                                                        |                                                                                                    |
| Instructions<br>Clicking "Mark as Complete" does not su<br>application components must be marked                                                                                                    | bmit the application component or prevent further e<br>as complete in order to submit.              | diting. To submit the application click t              | he Submit button. Note: All                                                                                            |
| Instructions<br>Dicking "Mark as Complete" does not su<br>poplication components must be marked<br>Application Forms                                                                                                    | bmit the application component or prevent further e<br>as complete in order to submit.              | diting. To submit the application click t              | he Submit button. Note: All<br>Preview   Submit                                                                        |
| Instructions<br>Noking "Mark as Complete" does not su<br>poplication components must be marked<br>Application Forms                                                                                                    | bmit the application component or prevent further e<br>as complete in order to submit.<br>Form Name | diting. To submit the application click t<br>Complete? | he Submit button. Note: All<br>Preview   Submit<br>Last Edited                                                         |
| Instructions<br>Sicking "Mark as Complete" does not su<br>application components must be marked<br>Application Forms<br>Seneral Information                                                                                                 | bmit the application component or prevent further e<br>as complete in order to submit.<br>Form Name | diting. To submit the application click t<br>Complete? | he Submit button. Note: All<br>Preview   Submit<br>Last Edited<br>04/18/2015                                           |
| Instructions<br>Clicking "Mark as Complete" does not su<br>application components must be marked<br>Application Forms<br>Seneral Information<br>Cover Sheet-General Information                                                             | bmit the application component or prevent further e<br>as complete in order to submit.<br>Form Name | diting. To submit the application click t<br>Complete? | he Submit button. Note: All<br>Preview   Submit<br>Last Edited<br>04/16/2015<br>04/16/2015                             |
| Instructions<br>Clicking "Mark as Complete" does not su<br>application components must be marked<br>Application Forms<br>Seneral Information<br>Cover Sheet-General Information<br>Minority Impact Statement                                | bmit the application component or prevent further e<br>as complete in order to submit.<br>Form Name | diting. To submit the application click t<br>Complete? | he Submit button. Note: All<br>Preview   Submit<br>Last Edited<br>04/16/2015<br>04/16/2015                             |
| Instructions<br>Clicking "Mark as Complete" does not su<br>application components must be marked<br>Application Forms<br>General Information<br>Cover Sheet-General Information<br>Minority Impact Statement<br>Early Childhood Iowa Budget | hmit the application component or prevent further e<br>as complete in order to submit.<br>Form Name | diting. To submit the application click t<br>Complete? | re Submit button. Note: All<br>Preview   Submit<br>Last Edited<br>04/16/2015<br>04/16/2015<br>04/16/2015<br>04/17/2015 |

When you have completed all the forms as part of the "application" process, click on "Submit." Once you submit the application, all forms are locked and you will not be able to edit any of the forms.

The following "Application Signature" screen displays. There are two fields to complete on this screen and click on "Submit."

- The signature is the board chair's name to indicate that the board reviewed and approved the budget.
- The certification statement refers to compliance with Iowa law, ECI Toolkit Tools and ECI State Board policies/procedures.

| 🛞 Menu   🤱 Help   🍟 Log Out                                                                                    | <b>\$</b> 7 | Back   🍓 Print   🧼 Add   🗯 Delete   🦪 Edit   📙 Save |
|----------------------------------------------------------------------------------------------------|-------------|-----------------------------------------------------|
| <b>WAPPlication</b>                                                                                            |             |                                                     |
| Application Signature                                                                                          |             | Submit                                              |
| Signature:*                                                                                                    |             |                                                     |
| I certify that I have read and<br>understand the terms of the Funding<br>Opportunity this application is for.* | Tes Yes     |                                                     |
|                                                                                                    |             |                                                     |

#### **Approval Process**

<u>Corrections Required</u>: If, based on a review of the area board's budget by the ECI State TA Team, clarifications or corrections are required; the Team will release the appropriate application forms back to the area board. Once the area board makes updates to the forms, the board will "Submit" the application again.

<u>Application (budget) Approved</u>: When the ECI State TA Team approves the budget and other application forms, the contact person for the organization identified on IowaGrants.gov receives a system-generated email.